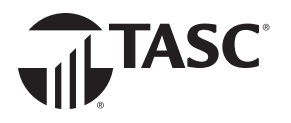

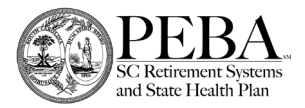

### **ACCOUNT ACCESS**

# Let's get you signed in.

To get started, go to **www.SCMoneyPlus.com** and select the **Login to TASC** button on the left side of the page.

The first time you access your account, you'll need to complete a few sign-up steps.

1. Select the **First time here?** prompt and click **Sign up**.

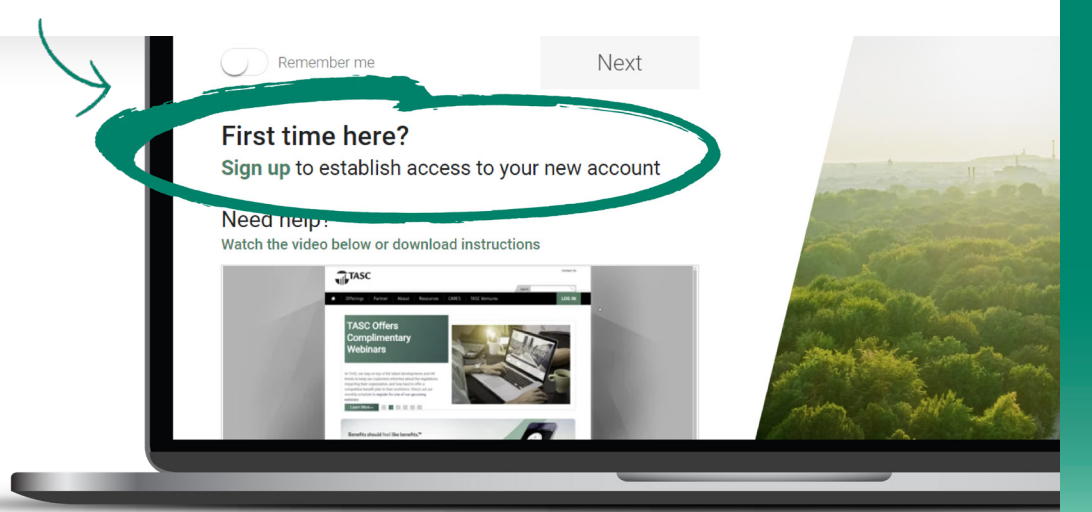

TIPS

PEBA will share your email address with TASC.

When you sign up, it's important to use the email address PEBA has on file for you.

If the address you enter is not recognized, contact TASC Customer Care at 888.276.3147 to add your email address to your profile.

- 2. Enter your email address and create a password. Passwords must be a minimum of eight characters and must contain at least one uppercase letter, one lowercase letter, one special character and one number.
- 3. Check your email for a 6-digit code. Enter that code to verify your email address.
- 4. Read through and agree to the Terms of Use.
- 5. Sign in with your email address and password.

## Benefits should feel like benefits.®

No matter where you are, the TASC mobile app gives you exactly that experience.

### Smart. Easy. Connected.

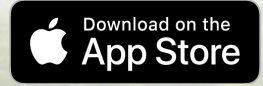

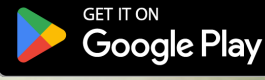

#### Total Administrative Services Corporation • www.SCMoneyPlus.com • 888.276.3147

Copyright © 2023 TASC, 2302 International Lane, Madison, WI 53704-3140. Apple and the Apple logo are trademarks of Apple Inc., registered in the U.S. and other countries. App Store is a service mark of Apple Inc. Google Play and the Google Play logo are trademarks of Google LLC. SC-6213-072823

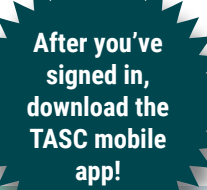

**ASC**